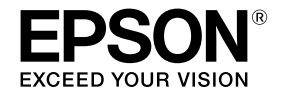

インクジェットプリンター(複合機) EW-M670FT Series **EW-M571T** Series

スタートガイド

本製品を安全にお使いいただくため、『製品使用上のご注意』(別紙)を本作業の前に必ずお読みください。イラストが異なる場合がありますが、操作方法は同じです。

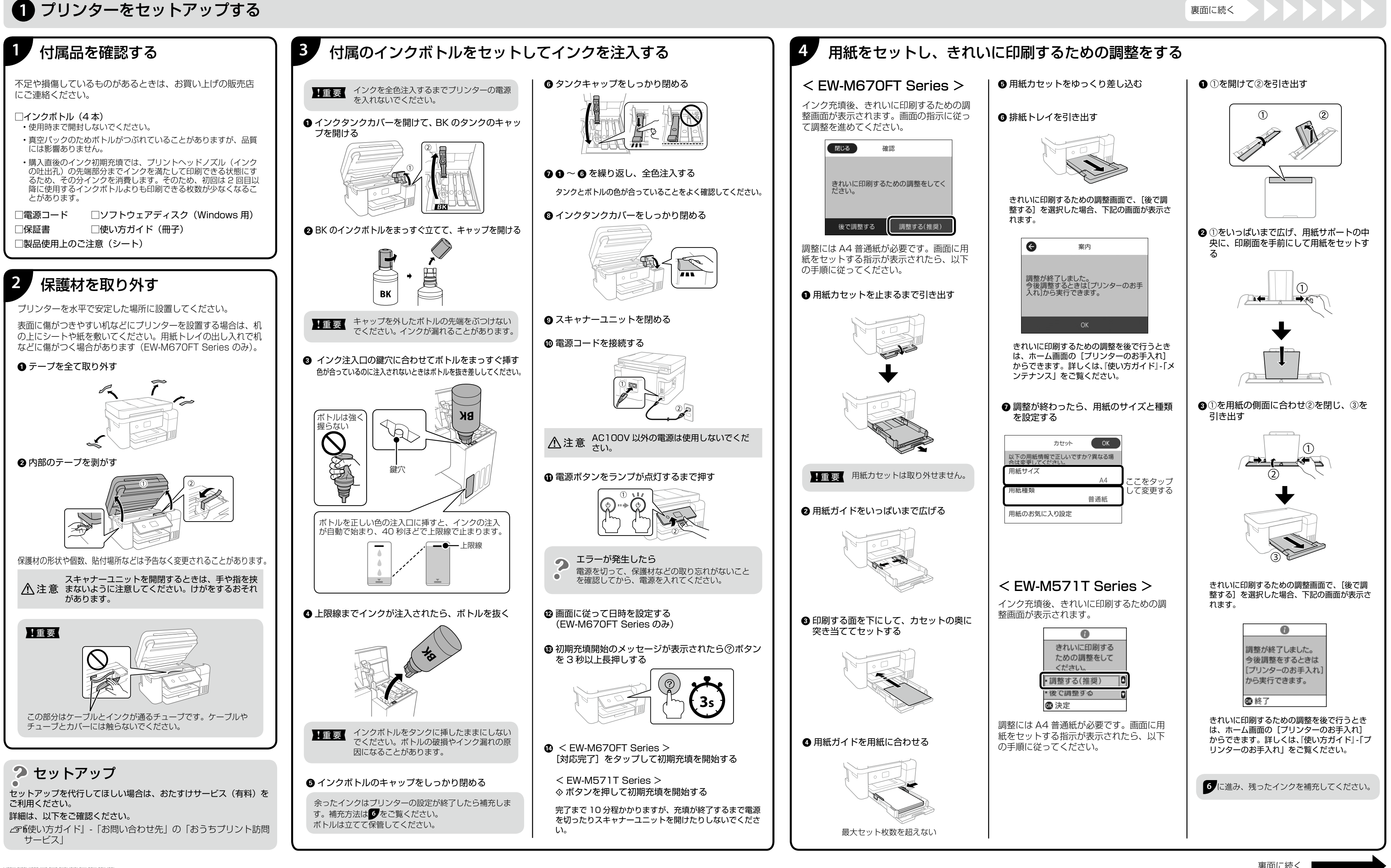

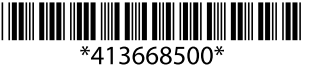

\* お使いの機種により表示される画面が異なる場合がありますのであらかじめご了承ください。

# 

## ファクスの初期設定を行う(EW-M670FT Seriesのみ)

用紙をセットし、以下の画面が表示され たら電話回線の接続を行います。

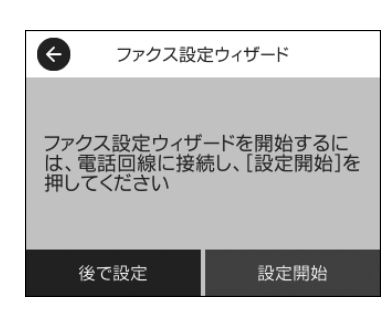

電話回線の状況、地域などの条件によっ て接続できないことがあるため、必ず、 接続機器のマニュアルを参照してくださ 1.).

モジュラーケーブルで電話回線とプリン ターを接続します。お手持ちの6極2芯 (RJ-11)のモジュラーケーブルを接続し てください。

#### !重要

- 外付け電話機を接続するときのみ EXT. ポートのキャップを取り外してくださ 1.
- 電話線を分岐して電話機とプリンターを 接続するなどのブランチ接続はしないで ください。
- 落雷が頻繁に発生する地域では、サージ プロテクターのご使用をお勧めします。

### 1. プリンターと電話回線を 接続する

一般回線

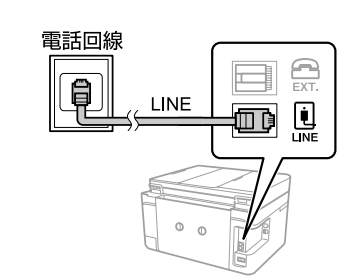

#### •構内交換機(PBX)

構内交換機を使った内線電話でご利用 のときは、電話回線と本製品の間に PBX などの制御装置があります。

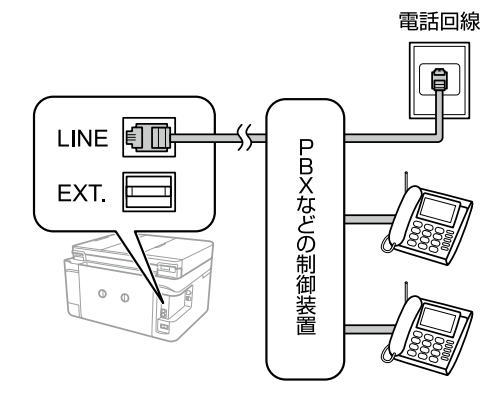

#### ADSL/ISDN

ADSL 環境で使用するときは ADSL モ デム(別にスプリッターが必要な場合 もあります)、ISDN 回線で使用すると きはターミナルアダプターに接続して ください。

設定の詳細はモデムまたはターミナル アダプターのマニュアルをご覧くださ

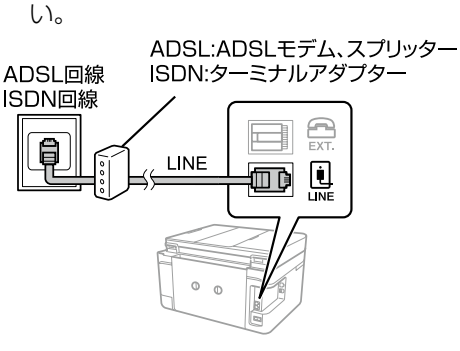

#### 光回線

光回線で使用するときは IP 電話対応の ブロードバンドルーターに接続します。 設定の詳細はご契約の回線業者様に確 認してください。

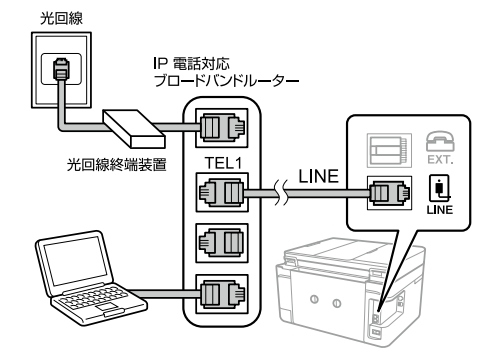

2回線契約していないときは必ずルーター の TEL1 (ポート名称はルーターにより異 なります。A や 1 などの先頭の番号) に接 続してください。

#### 2. プリンターと電話機を 接続する

1つの電話回線で、ファクスも電話も使 用したいときは、お手持ちの電話機を外 付け電話機としてプリンターに接続しま す。

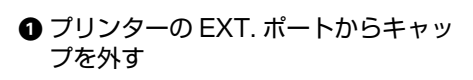

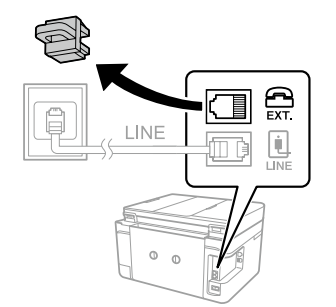

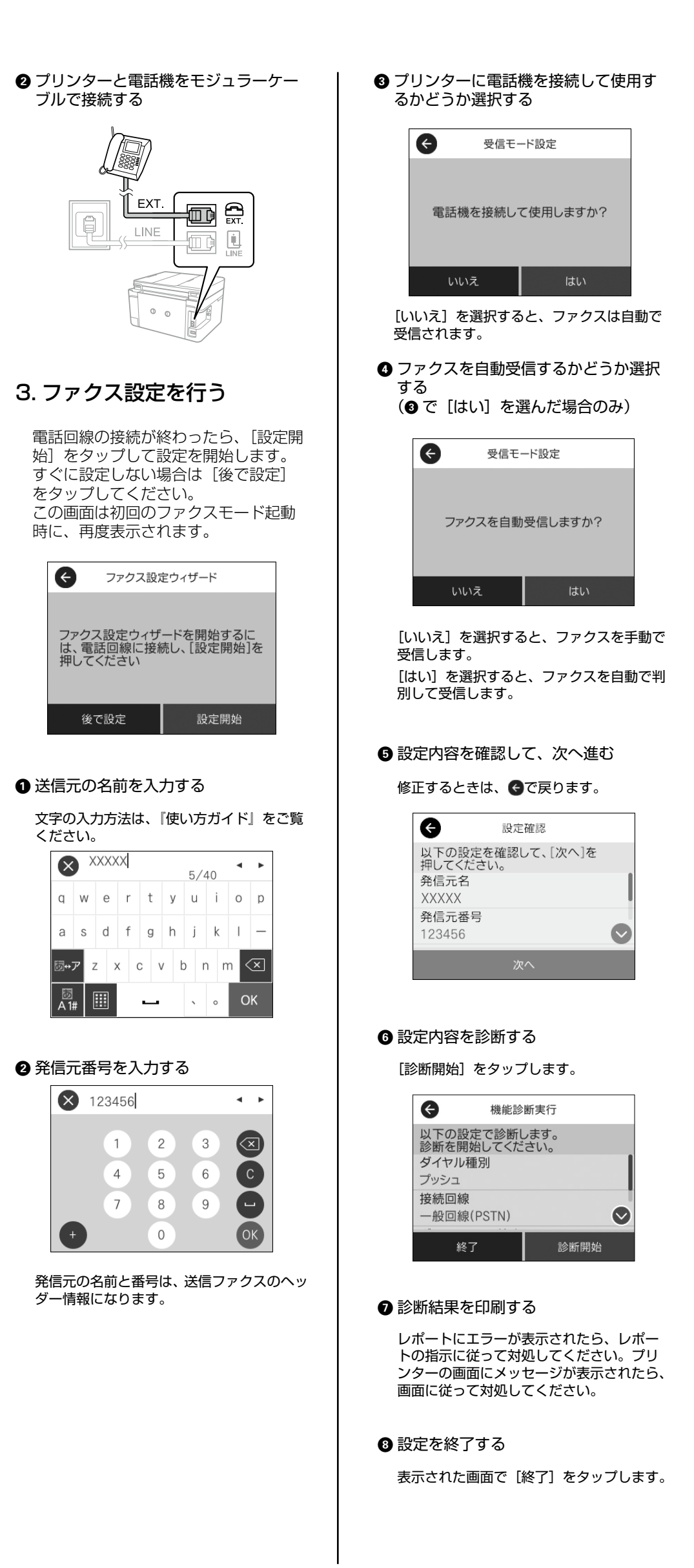

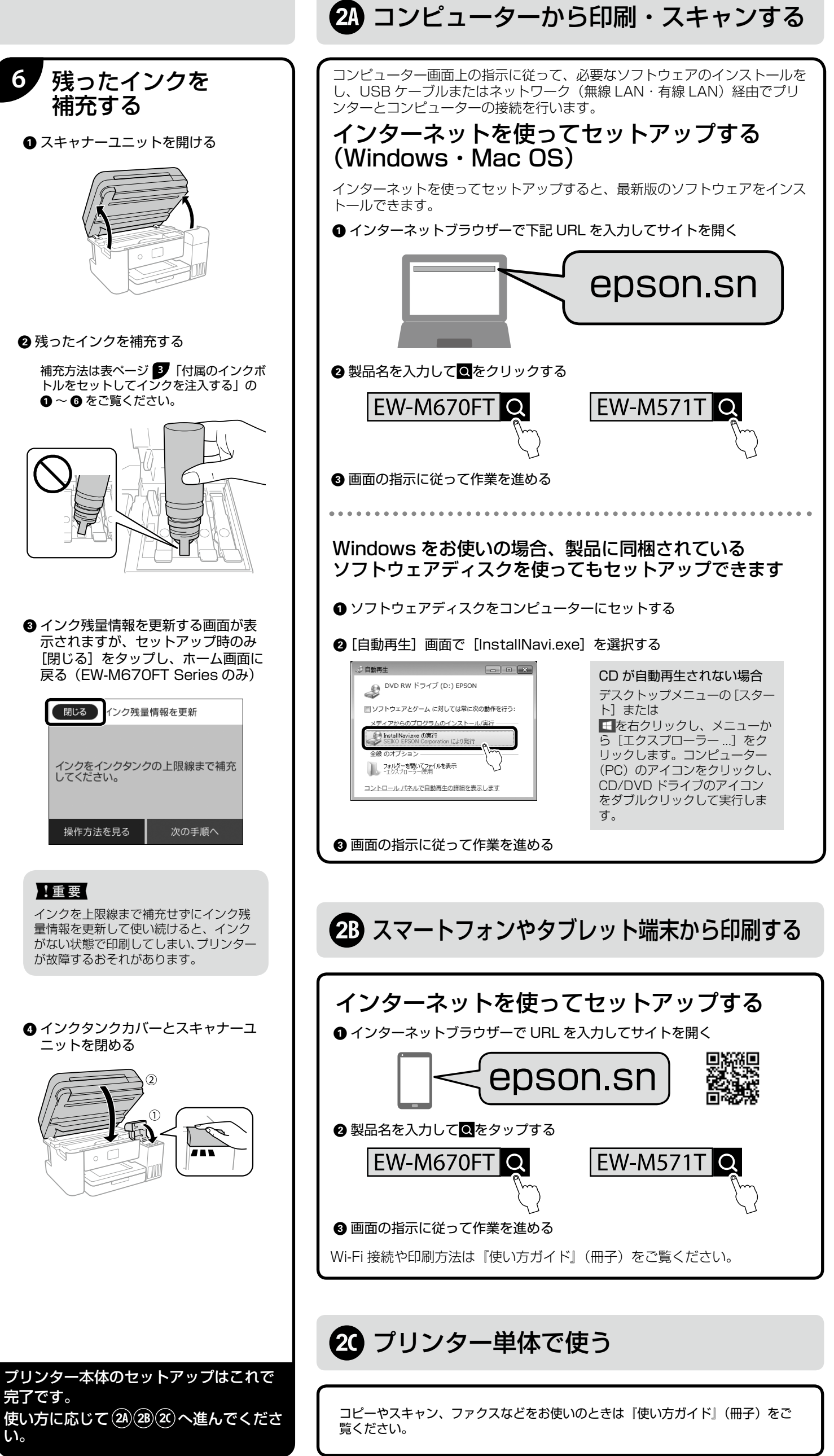